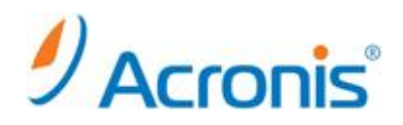

# Acronis Backup & Recovery 11.5

# 正規版プロダクトキーへの変更方法

# 目次

| 1. Ac | ronis Backup & Recovery 11.5 Server for Windows および Workstation エディション | 3  |
|-------|------------------------------------------------------------------------|----|
| 1-1.  | 管理コンソールの起動と現在のプロダクトキーの確認                                               | 3  |
| 1-2.  | ライセンスの変更                                                               | 4  |
| 2. Ac | ronis Backup & Recovery 11.5 Server for Linux エディション                   | 6  |
| 2-1.  | 管理コンソールの起動と現在のプロダクトキーの確認                                               | 6  |
| 2-2.  | ライセンスの変更                                                               | 7  |
| 3. Ac | ronis Backup & Recovery 11.5 集中管理エディション                                | 9  |
| 3-1.  | 管理コンソールの起動とライセンスサーバへの正規版プロダクトキーの追加                                     | 9  |
| 3-2.  | エージェントマシン上でのライセンス変更                                                    | 11 |
| 3-3.  | ライセンスサーバからの評価キー削除手順                                                    | 16 |

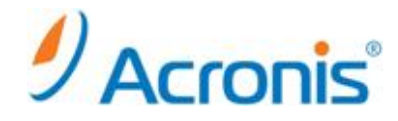

まえがき

2012 年 11 月 19 日 ver1.0[初版] このドキュメントは試用版でご利用の Acronis Backup & Recovery 11.5 を正規版に変更するための手順書となります。

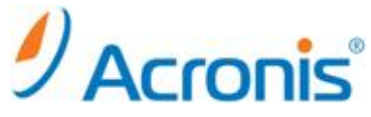

1. Acronis Backup & Recovery 11.5 Server for Windows および Workstation エディション

ライセンスの変更は、正規版のプロダクトキーを新たに追加することで可能です。ここでは、現在のライセンス確認と、 正規版プロダクトキーの追加方法をご案内いたします。

1-1. <u>管理コンソールの起動と現在のプロダクトキーの確認</u>

Acronis Backup & Recovery 11.5 のアイコンをダブルクリックします。

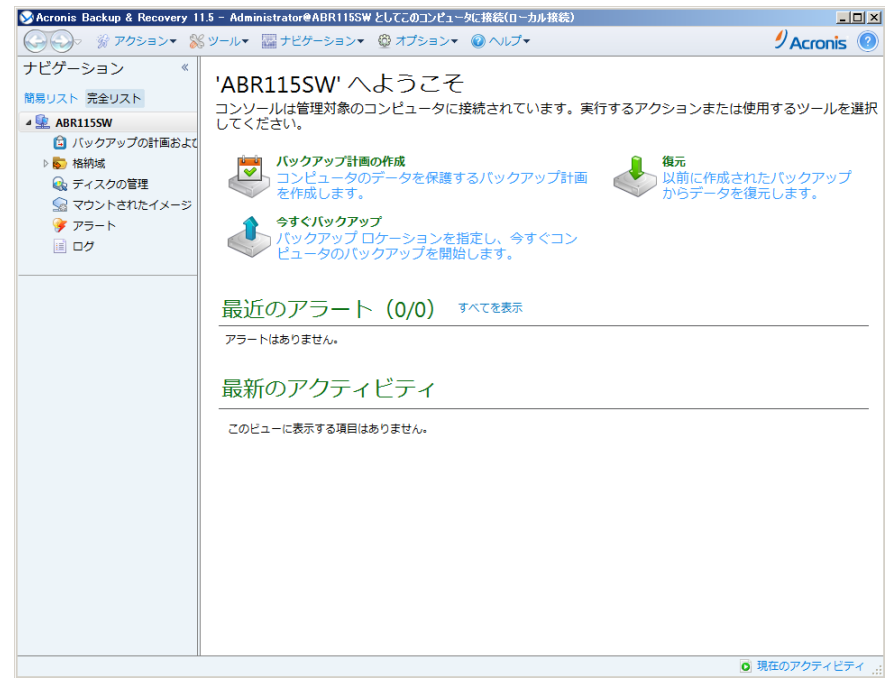

# [ヘルプ]-[ライセンスの変更]をクリックします。

| 🛇 Acronis Backup & Recovery 1                              | 1.5 - Administrator@ABR115SW としてこのコンピュー                           | タに接続(ローカル接続)                                                                                                    |                          |
|------------------------------------------------------------|-------------------------------------------------------------------|----------------------------------------------------------------------------------------------------|--------------------------|
| ◎ ◎ * アクション * 🖇                                            | 🖇 ツールマ 🔤 ナビゲーションマ 🚳 オプションマ                                        | ◎ へルプマ                                                                                                    | 🥑 Acronis 🔞              |
| ナビゲーション 《<br>簡易リスト 完全リスト<br>4 全 ABR1155W<br>① バックアップの計画およて | 'ABR115SW' へようこそ<br>コンソールは管理対象のコンピュータにす<br>してください。                | <ul> <li>□ ハルブトピック</li> <li>□ Aルブトピック</li> <li>□ ABR115SW からシステム情報を収集する</li> <li>○ Web サポート</li> <li>◎ ライセンスの変更</li> <li>○ ママロマロ</li> </ul> | こたは使用するツールを選択            |
| <ul> <li></li></ul>                                        | <ul> <li>コンピュータのデータを保護す<br/>を作成します。</li> <li>今すぐバックアップ</li> </ul> | <ul> <li></li></ul>                                                                                                    | F成されたバックアップ<br>-タを復元します。 |
| e ログ                                                       | パックアップ ロケーションを指<br>ピュータのバックアップを開始                                 | 定し、今すぐコン<br>します。                                                                                                    |                          |
|                                                            | 最近のアラート(0/0) 3                                                    | 「べてを表示                                                                                                    |                          |
|                                                            | 最新のアクティビティ                                                        |                                                                                                    |                          |
|                                                            | このビューに表示する項目はありません。                                               |                                                                                                    |                          |
|                                                            |                                                                   |                                                                                                    |                          |
|                                                            |                                                                   |                                                                                                    |                          |
|                                                            |                                                                   |                                                                                                    |                          |
|                                                            |                                                                   |                                                                                                    | ◎ 現在のアクティビティ             |

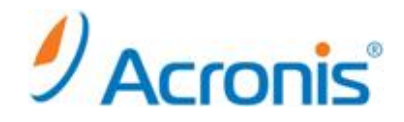

### 現在のライセンスが確認できます。

[Acronis Backup & Recovery 11.5 Server for Windows 試用版]となっていることを確認します。

|                             |                                                       | ×     |
|-----------------------------|-------------------------------------------------------|-------|
| Acronis コンポーネントで            | 使用されている現在のライセンスを表示および変更します                            |       |
| ABRIISSW                    |                                                       |       |
| ディスク/ファイルのバック<br>アップのライセンス: | Acronis Backup & Recovery 11.5 Server for Windows 試用版 | 変更    |
| アドオンのライセンス:                 | Universal Restore: ライセンスが指定されていません                    |       |
|                             | ▲複除外: ライセンスが指定されていません                                 |       |
|                             |                                                       |       |
|                             |                                                       |       |
|                             |                                                       |       |
|                             |                                                       |       |
|                             |                                                       |       |
|                             |                                                       |       |
|                             |                                                       |       |
|                             | 閉じる                                                   | 5 .:: |

## 1-2. <u>ライセンスの変更</u>

[変更]ボタンをクリックし、ライセンスの変更画面を表示します。

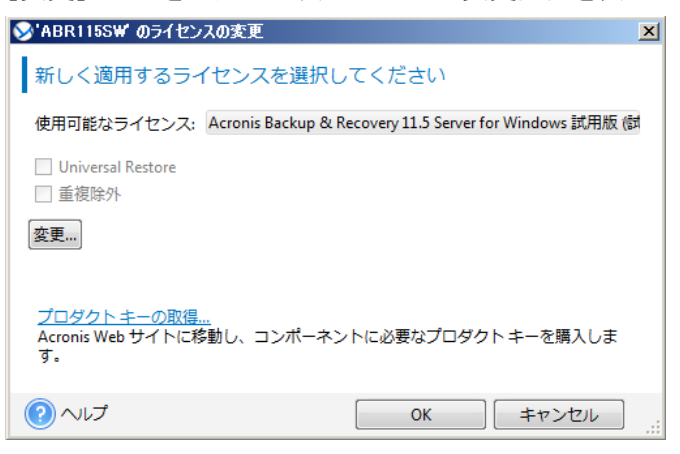

再度[変更]ボタンをクリックし、使用するプロダクトキーを入力します。 問題がなければ、[OK]ボタンをクリックします。

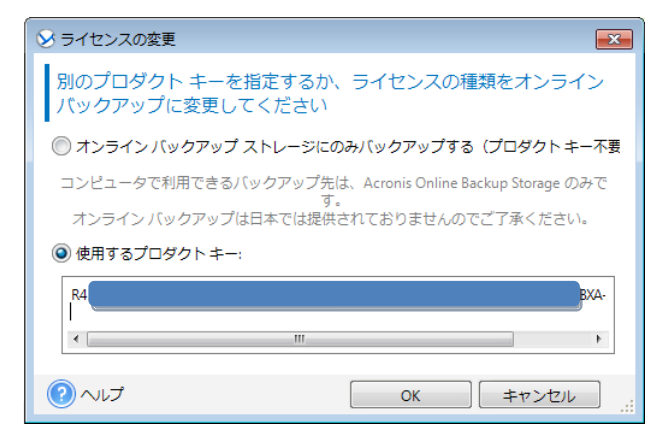

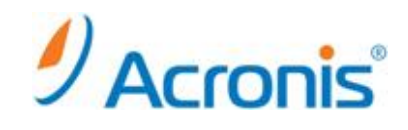

ライセンスが変更されたことを確認し、[OK]ボタンをクリックします。

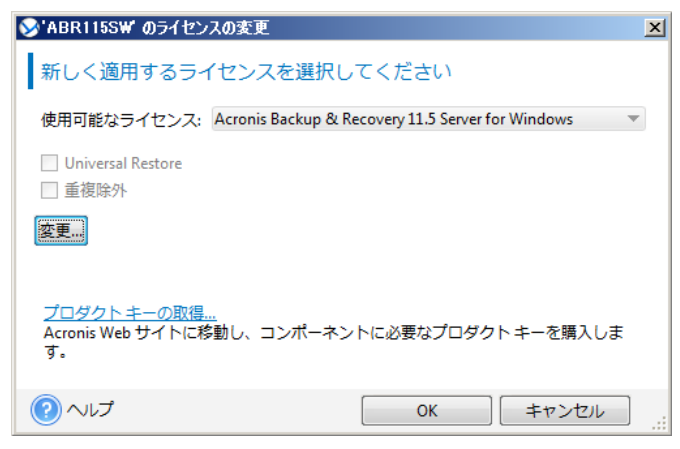

[ヘルプ]-[ライセンスの変更]を再度クリックし、ライセンスの状態を確認します。

| イセンス                                    |                                                   | ×    |
|-----------------------------------------|---------------------------------------------------|------|
| cronis コンポーネントで修                        | 使用されている現在のライセンスを表示および変                            | 更します |
| ABR115SW                                |                                                   |      |
| ディスク/ファイルのバック<br>アップのライヤンス:             | Acronis Backup & Recovery 11.5 Server for Windows | 変更   |
| ,,,,,,,,,,,,,,,,,,,,,,,,,,,,,,,,,,,,,,, |                                                   |      |
| アドオンのライセンス:                             | Universal Restore: ライセンスが指定されていません                |      |
|                                         | 重複除外: ライセンスが指定されていません                             |      |
|                                         | -                                                 |      |
|                                         |                                                   |      |
|                                         |                                                   |      |
|                                         |                                                   |      |
|                                         |                                                   |      |
|                                         |                                                   |      |
|                                         |                                                   |      |
|                                         |                                                   |      |
|                                         |                                                   |      |
| ヘルプ                                     |                                                   | 閉じる  |

ライセンスが無事変更されました。

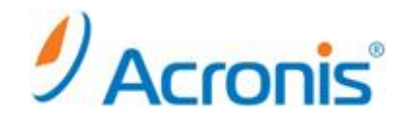

2. Acronis Backup & Recovery 11.5 Server for Linux エディション

ライセンスの変更は、正規版のプロダクトキーを新たに追加することで可能です。ここでは、現在のライセンス確認と、 正規版ライセンキーの追加方法をご案内いたします。

2-1. <u>管理コンソールの起動と現在のプロダクトキーの確認</u>

Acronis Backup & Recovery 11.5 のアイコンをダブルクリックします。

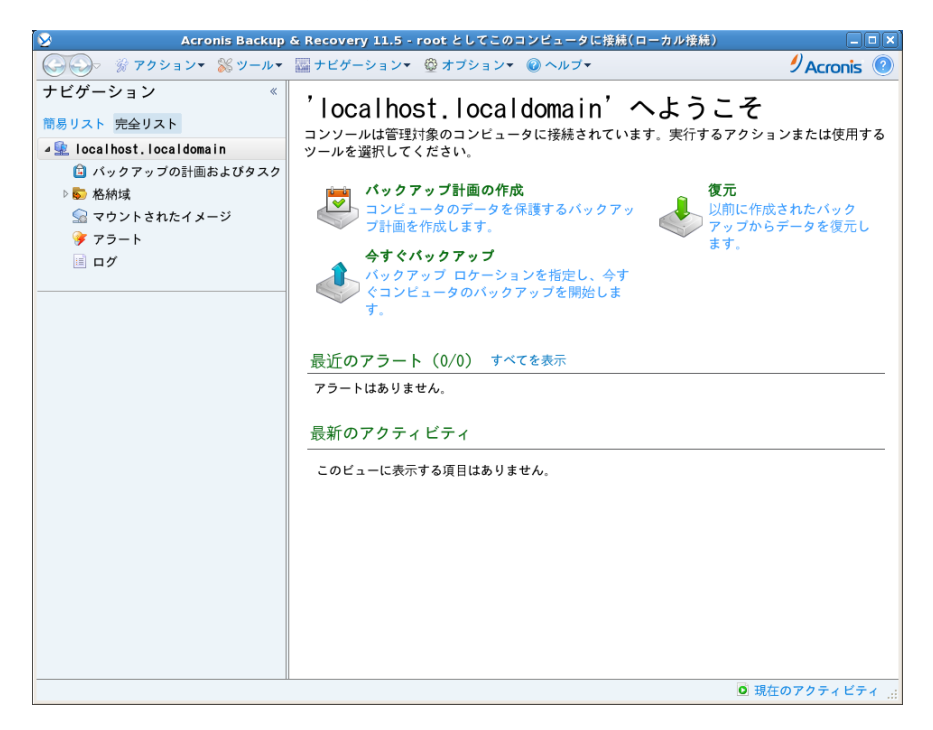

[ヘルプ]-[ライセンスの変更]をクリックします。

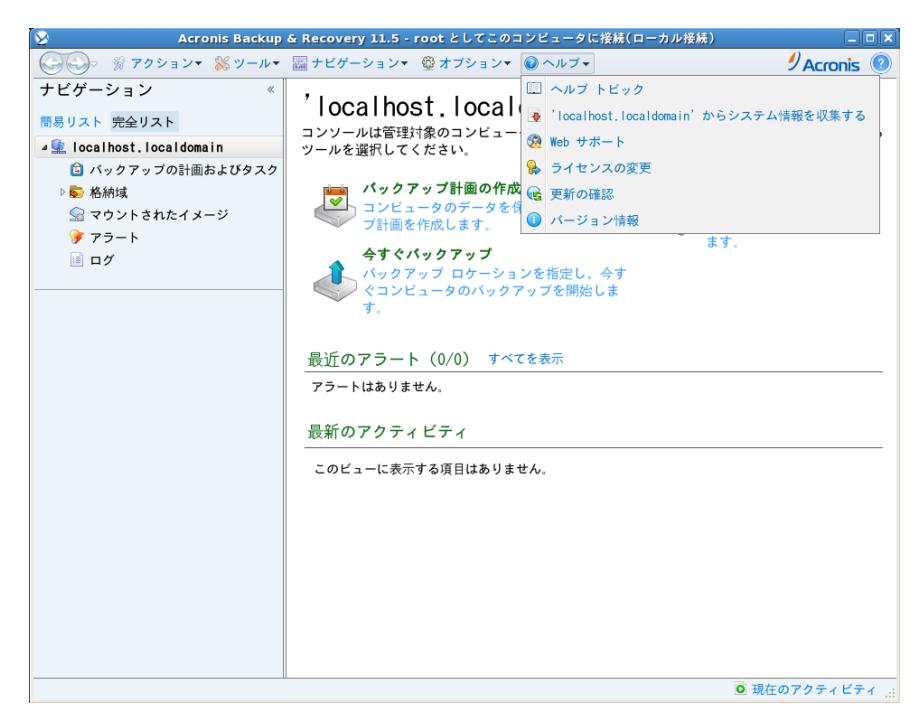

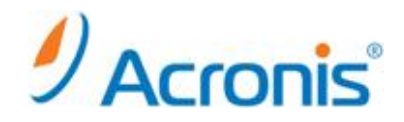

#### 現在のライセンスが確認できます。

[Acronis Backup & Recovery 11 Server for Linux 試用版]となっていることを確認します。

| 8                                             | ライセンス                                                  | ×   |
|-----------------------------------------------|--------------------------------------------------------|-----|
| Acronis コンポーネントで使用され<br>localhost.localdomain | っている現在のライセンスを表示および変更します                                |     |
| ディスク/ファイルの<br>バックアップのライセ<br>ンス:               | Acronis Backup & Recovery 11.5 Server for Linux<br>試用版 | 変更  |
| アドオンのライセン<br>ス:                               | Universal Restore: ライセンスが指定されていません                     |     |
|                                               | 重複除外: ライセンスが指定されていません                                  |     |
|                                               |                                                        |     |
|                                               |                                                        |     |
|                                               |                                                        |     |
| ・ ・ ・ ・ ・ ・ ・ ・ ・ ・ ・ ・ ・ ・ ・ ・ ・ ・ ・         | B                                                      | 身じる |

## 2-2. <u>ライセンスの変更</u>

[変更]ボタンをクリックし、ライセンスの変更画面を表示します。

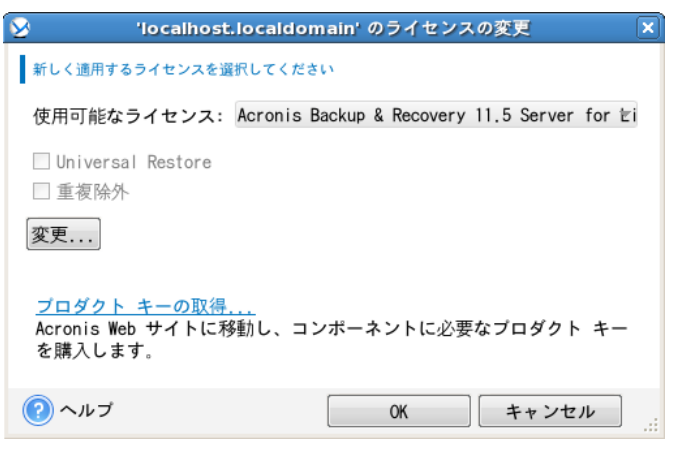

再度[変更]ボタンをクリックし、使用するプロダクトキーを入力します。

## 問題がなければ、[OK]ボタンをクリックします。

| ライセンスの変更                                                         |
|------------------------------------------------------------------|
| 別のプロダクト キーを指定するか、ライセンスの種類をオンライン バックアップに変更して<br>ください              |
| ◎ オンライン バックアップ ストレージにのみバックアップする (プロダ<br>クト キー不要)                 |
| コンピュータで利用できるバックアップ先は、Acronis オンライン<br>バックアップ ストレージのみです。          |
| ◎ 使用するプロダクト キー:                                                  |
| ZKLUVU6V-B5EWEHK3-G5QFQ2DJ-6FUJSC5N-QSMVE5XG-R9PG7887-FC6KD3R6-( |
| ۰                                                                |
|                                                                  |

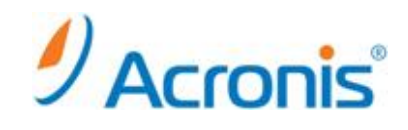

ライセンスが変更されたことを確認し、[OK]ボタンをクリックします。

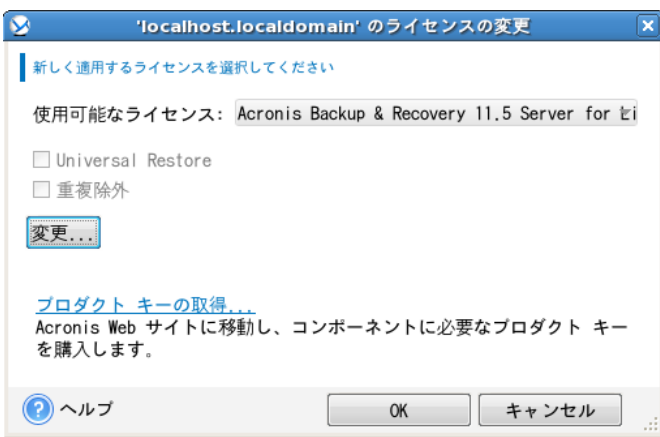

# [ヘルプ]-[ライセンスの変更]を再度クリックし、ライセンスの状態を確認します。

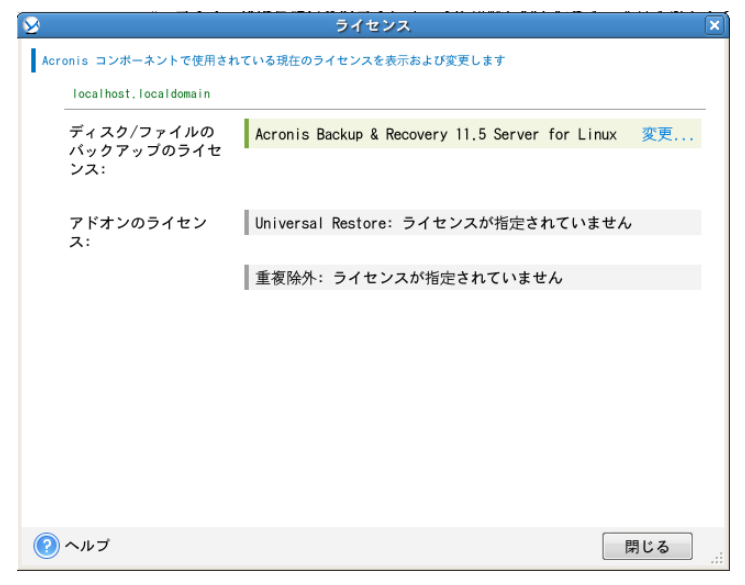

ライセンスが無事変更されました。

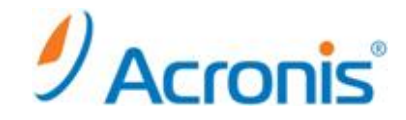

#### 3. Acronis Backup & Recovery 11.5 集中管理エディション

ライセンスサーバがプロダクトキーを管理する構成についてご説明します。ライセンスサーバが存在しない場合は、スタ ンドアロン版である、Server for Windows、Server for Linux 及び Workstation エディションの手順に従ってください。 ライセンスの変更は、正規版のプロダクトキーをライセンスサーバに追加し、エージェントマシンからライセンスを切り替 えることで可能です。なお、Acronis Backup & Recovery 11.5 より、ライセンスサーバ上の評価キー(NFR キーを含む) 削除が可能となりました。バージョン 10 及び 11 では登録済みの評価キー(NFR キーを含む)を削除することはできませ ん。

3-1. 管理コンソールの起動とライセンスサーバへの正規版プロダクトキーの追加

Acronis Backup & Recovery 11.5 のアイコンをダブルクリックし、管理コンソールを開きます。 [管理サーバーへの接続]をクリックし、管理サーバに接続します。

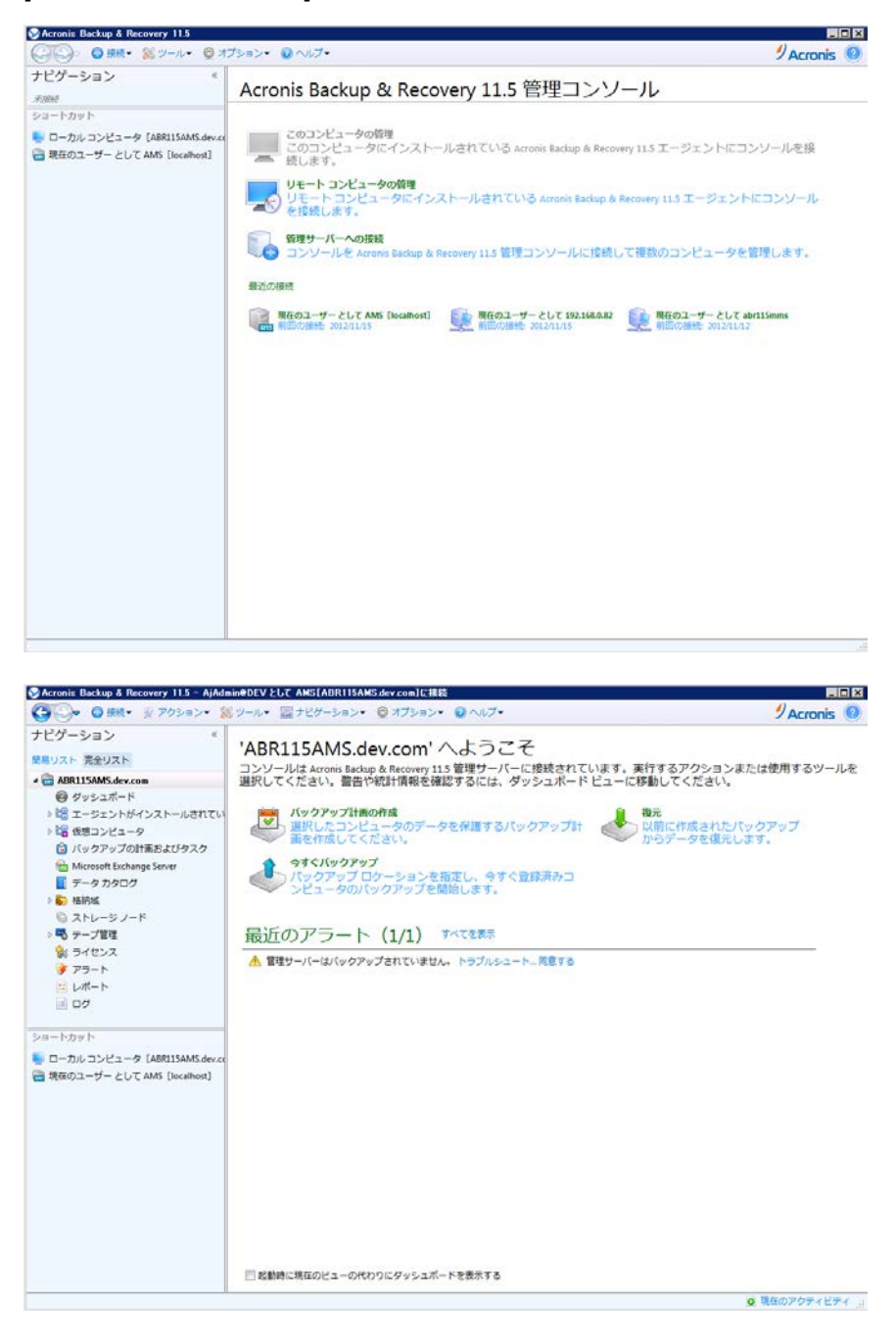

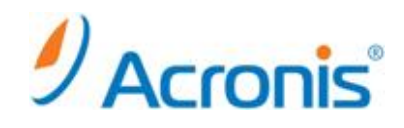

# ナビゲーションツリーから「ライセンス」をクリックします。

| Acronic Backup & Recovery 11.5 - AjAdm | WEDEV ELT AMS[ABRIISAMS de                            | v.com]に接続<br>オゴション・ 🗿 ヘルブ・ |            |      |             |               | / Accordia |   |
|----------------------------------------|-------------------------------------------------------|----------------------------|------------|------|-------------|---------------|------------|---|
| ナビゲーション *                              | 'ABR115AMS.dev                                        | .com'のライセン                 | スサー        | バー   | -3          |               | > ACIONS   |   |
|                                        | 🖕 ライセンスの通知。 層 ライセ                                     | シスを XML にエクスボート_           | ライセンスの取    | 0.00 | X Sector    | 2088 8        | 使用價銀の表示。   | v |
| Ø ダッシュポード     ▷ 않 エージェントがインストールされてい    | プロダクトキー                                               | 有効料限                       | インボート      | 使用中  | 空き領域        | юD            | ホスト名 エ     |   |
| ▷ 10日 仮想コンピュータ<br>○ バックアップの計画およびタスク    | CAcronis Backup & Recovery 11.5<br>Windows + 重複課外 近用版 | Advanced Server for        |            | 1    | 2,147,483.6 | 46 2.147,483. | 647        |   |
| 6 Microsoft Exchange Server ■ データカタログ  | 64                                                    | 4E 2012/11/23              | 2012/11/08 |      |             |               |            |   |
| 2 新新城                                  |                                                       |                            |            |      |             |               |            |   |
| ◎ ストレージノード                             |                                                       |                            |            |      |             |               |            |   |
| 88 ライセンス                               |                                                       |                            |            |      |             |               |            |   |
| 🍞 アラート                                 |                                                       |                            |            |      |             |               |            |   |
| いたいたち                                  |                                                       |                            |            |      |             |               |            |   |
| E 09                                   |                                                       |                            |            |      |             |               |            |   |
| ショートカット                                |                                                       |                            |            |      |             |               |            |   |
| Nu コンピュータ(ABR115AMS.dev.co             |                                                       |                            |            |      |             |               |            |   |
| 🗃 現在のユーザー として AMS [localhost]          |                                                       |                            |            |      |             |               |            |   |
|                                        |                                                       |                            |            |      |             |               |            |   |
|                                        |                                                       |                            |            |      |             |               |            |   |
|                                        |                                                       |                            |            |      |             |               |            |   |
|                                        |                                                       |                            |            |      |             |               |            |   |
|                                        |                                                       |                            |            |      |             |               |            |   |
|                                        |                                                       |                            |            |      |             |               |            |   |
|                                        |                                                       |                            |            |      |             |               |            |   |
|                                        |                                                       |                            |            |      |             |               |            |   |
|                                        |                                                       |                            |            |      |             |               |            |   |
|                                        |                                                       |                            |            |      |             |               | 現在のアクティビデ  | 4 |

現在のライセンスが確認できます。

[ライセンスの追加]ボタンをクリックし、正規版のプロダクトキーを追加します。 ※キーの入れ替えは、ライセンスサーバへの正規版キーの追加作業と、

エージェントマシン側でのキー切り替え作業となります。

※不要な評価キーは[ライセンスの削除]ボタンより削除できます。

| ▶ライセンスの追加                      |           |             | >        |
|--------------------------------|-----------|-------------|----------|
| 追加するライセンスの指定                   |           |             |          |
| ■<br>追加するプロダクトキーを手動で指定するか、テキスト | 、ファイルからプロ | ダクト キーをインポー | トすることができ |
| <i>इ</i> . ज                   |           |             |          |
| wwsz                           |           | SPDKS       |          |
|                                |           |             |          |
|                                |           |             |          |
|                                |           |             |          |
|                                |           |             |          |
|                                |           |             |          |
|                                |           |             |          |
| 4                              |           |             | F.       |
| ファイルからキーのインボート                 |           |             |          |
|                                |           | ОК          | キャンセル    |

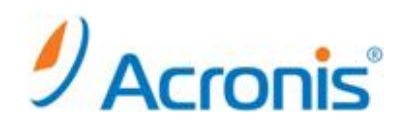

# プロダクトキーが無事追加されました。

| Comparison of Control of Control of | the second second second second second second second second second second second second second second second se |
|----------------------------------------------------------------------------------------------------|----------------------------------------------------------------------------------------------------|
|                                                                                                    | 0                                                                                                    |
|                                                                                                    |                                                                                                    |
|                                                                                                    |                                                                                                    |
| 10世 エーラジンドがインストールされてい         アメリアドキー         アメリアドキー         アメリアド         アメリアド・ド・<                                                                                                    |                                                                                                    |
| * 協 使用コンビュータ     * パックファブクロド展した以クスク     * パックファブクロド展した以クスク     * パックファブクロド展した以クスク     * パックロッジ ついたいからをStorer     * データカクログ     * データカクログ     * データカクログ     * データカクログ     * データカクログ     * データカクログ     * データカクログ     * パックロッシード     * パックロッシード     * パックロッシード     * パックロッシード     * パックロッシード     * パックロッシード     * パックロッシード     * パックロッシード     * パックロッシード     * パックロッシード     * パックロッシード     * パックロッシード     * パックロッシード     * パックロッシード     * パックロッシード     * パックロッシード     * パックロッシード     * パックロッシード     * パックロッシード     * パックロッシー     * パックロッシー     * |                                                                                                    |
| Control Backup & Recovery 11.5 Advanced Server for 0 1 1     Monoset Exchange Server     Weaks     Weaks    | -                                                                                                    |
| Monosel Exchange Store     W     Nu                                                                                                    |                                                                                                    |
| ■ データカクログ<br>● Reconsis Backapp & Recovery 115 Advanced Server for 1 2,147,483,646 2,147,483,647<br>● Reconsis Backapp & Recovery 115 Advanced Server for 1 2,147,483,646 2,147,483,647<br>● Reconsist Backapp & Recovery 115 Advanced Server for 1 2,147,483,646 2,147,483,647<br>● Reconsist Backapp & Recovery 115 Advanced Server for 1 2,147,483,647<br>● Reconsist Backapp & Recovery 115 Advanced Server for 1 1 2,147,483,646 2,147,483,647<br>● Reconsist Backapp & Recovery 115 Advanced Server for 1 1 2,147,483,647<br>● Reconsist Backapp & Recovery 115 Advanced Server for 1 1 2,147,483,647<br>● Reconsist Backapp & Recovery 1 1 1 1 1 1 1 1 1 1 1 1 1 1 1 1 1 1 1                                                           |                                                                                                    |
|                                                                                                    |                                                                                                    |
| <ul> <li>○ ハレーンド</li> <li>○ ラーブ車車</li> <li>※ ライセンス</li> <li>ジ アラート</li> <li>※ レポート</li> </ul>                                                                                                    |                                                                                                    |
| <ul> <li>第 ライセンス</li> <li>アラート</li> <li>二 レポート</li> </ul>                                                                                                    |                                                                                                    |
| アラート     国 レポート                                                                                                    |                                                                                                    |
|                                                                                                    |                                                                                                    |
|                                                                                                    |                                                                                                    |
|                                                                                                    |                                                                                                    |
| 2 10 1 2 10 1                                                                                                    |                                                                                                    |
| 24-7075                                                                                                    |                                                                                                    |
|                                                                                                    |                                                                                                    |
| a wrong - h - C o C was (locamor)                                                                                                    |                                                                                                    |
|                                                                                                    |                                                                                                    |
|                                                                                                    |                                                                                                    |
|                                                                                                    |                                                                                                    |
|                                                                                                    |                                                                                                    |
|                                                                                                    |                                                                                                    |
|                                                                                                    |                                                                                                    |
|                                                                                                    |                                                                                                    |
|                                                                                                    |                                                                                                    |
|                                                                                                    |                                                                                                    |
|                                                                                                    |                                                                                                    |
| <ul> <li>課金のアクティビ</li> </ul>                                                                                                    | 4                                                                                                    |

# 3-2. エージェントマシン上でのライセンス変更

Acronis Backup & Recovery 11.5 のアイコンをダブルクリックし、管理コンソールを開きます。 [リモートコンピュータの管理]をクリックし、エージェントマシンに接続します。

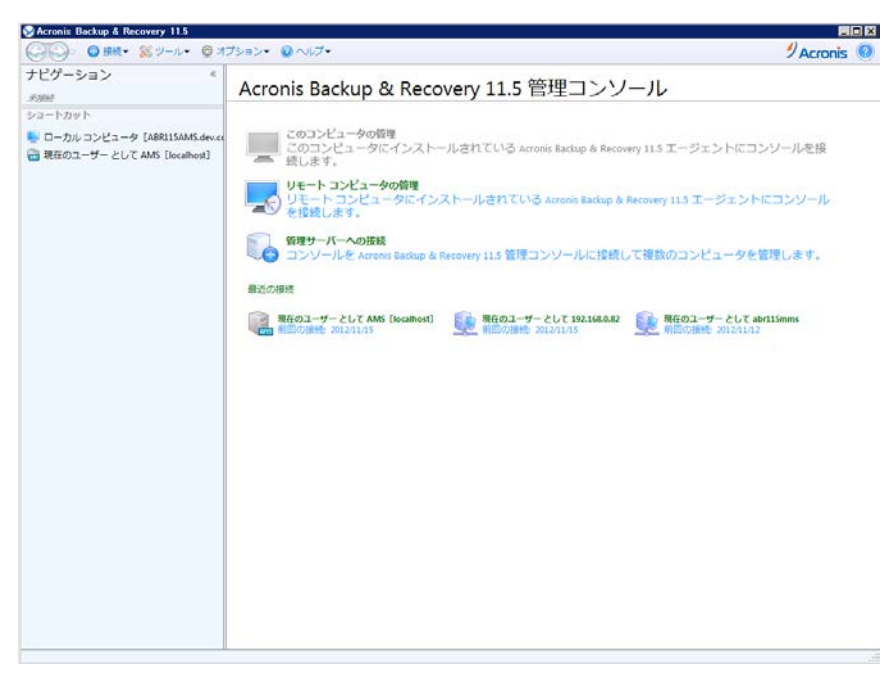

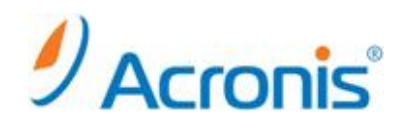

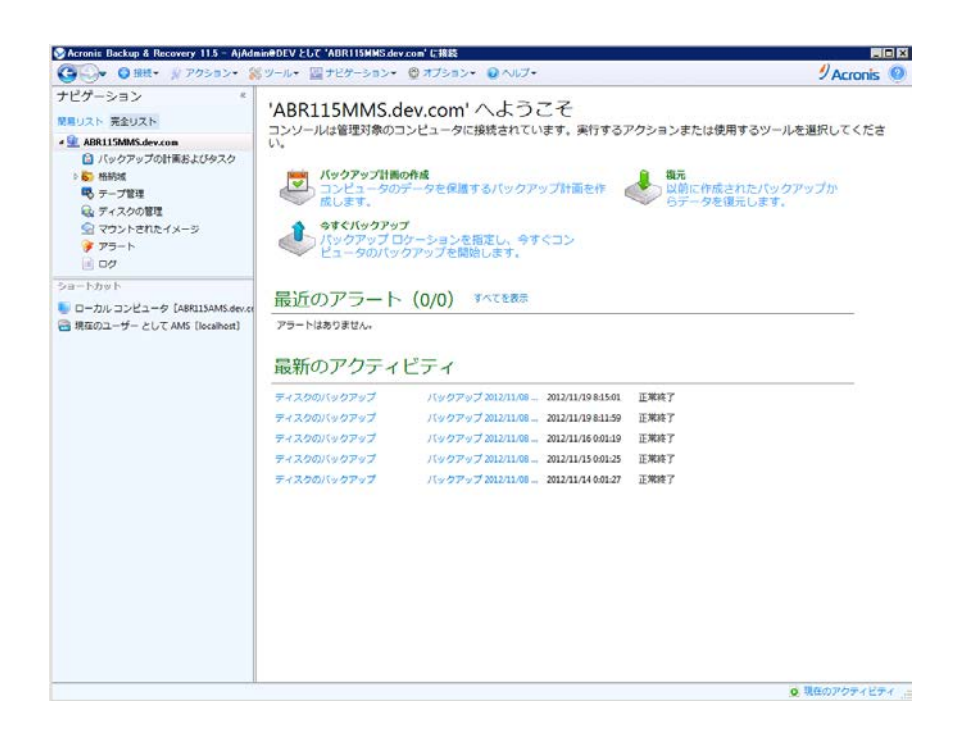

[ヘルプ]-[ライセンスの変更]をクリックします。

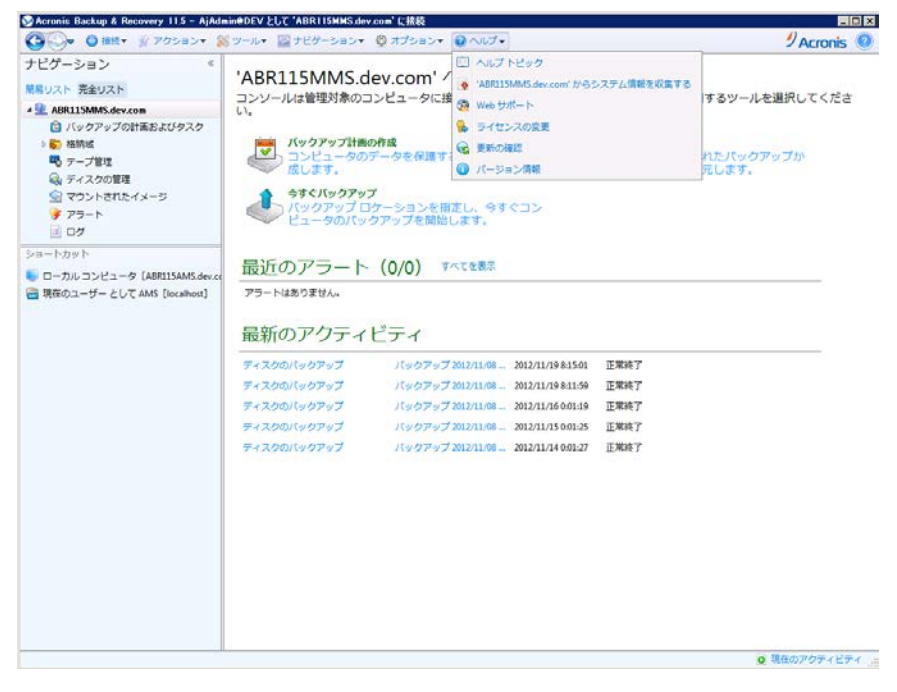

# 

#### [変更]ボタンをクリックし、ライセンスの変更画面を表示します。

#### ※管理サーバにエージェントマシンを登録している場合、ライセンスサーバを変更することはできません。

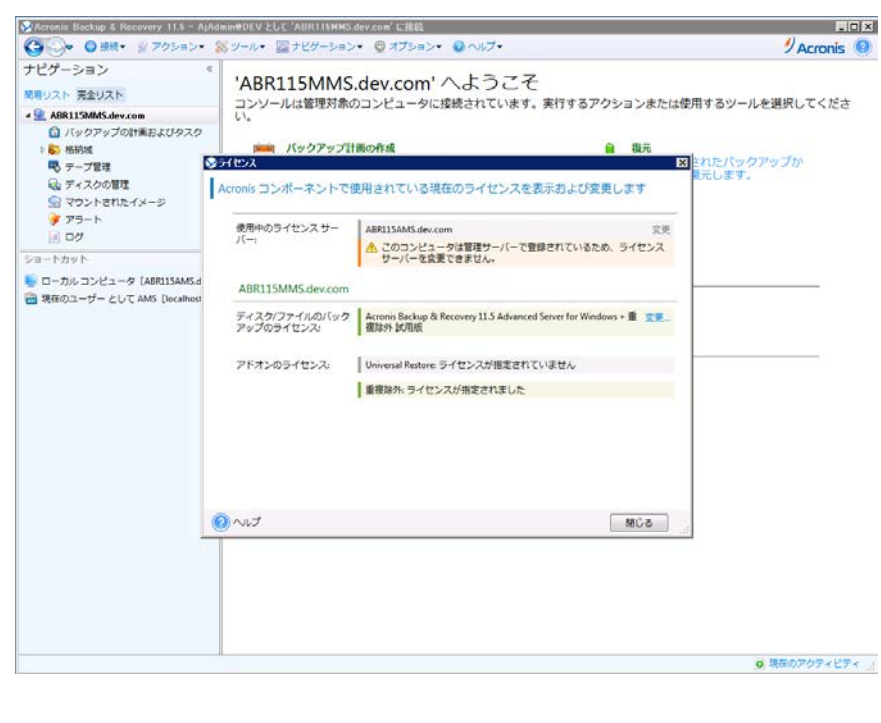

| 〇〇〇・〇 相然・ ※ アクション・                                                                                                  | 😹 ツール・ 📓 ナビゲーション・ 👰 オブション・ 🤬 ヘルブ・                                                                                               | 🤊 Acronis 🧕                                          |
|----------------------------------------------------------------------------------------------------|----------------------------------------------------------------------------------------------------|------------------------------------------------------|
| ナビゲーション<br>編集リスト 完全リスト<br>▲ 2 ARLISMAS.dev.com<br>④ バックアップの計画およびタスク<br>● 編集<br>■ テーブ管理<br>④ ディスクの理理<br>⑤ マントされたイメージ | <ul> <li>'ABR115MMS.dev.com' へようこそ<br/>コンソールは管理対象のコンピュータに接続されています。実行するア・<br/>い、<br/>・・・・・・・・・・・・・・・・・・・・・・・・・・・・・・・・・</li></ul> | クションまたは使用するツールを選択してくださ<br>御元<br>変したパックアップか<br>取しします。 |
|                                                                                                    | 使用中のライセンスサー ABRIISAMS.dev.com<br>② ABRIISMMS.dev.com のテイセンスの支配 E                                                                | 2.<br>ライセンス                                          |
| ショートカット<br>タ(ABR115AMS.d<br>                                                                                        | 新しく適用するライセンスを選択してください<br>使用可能なライセンス: Acronis Backup & Recovery 11.5 Advanced Server for Windows                                 |                                                      |
|                                                                                                    | □ Unwenal Restore<br>図 重複除外                                                                                                    | ··重 <u>会更</u> .                                      |
|                                                                                                    | プロダクトキーの素優。<br>Acronis Web サイトに移動し、コンボーネントに必要なプロダクトキーを構入しま<br>す。                                                                |                                                      |
|                                                                                                    | <ul> <li></li></ul>                                                                                                    |                                                      |
|                                                                                                    | 0 ~vJ                                                                                                    | GC 50                                                |
|                                                                                                    |                                                                                                    |                                                      |
|                                                                                                    |                                                                                                    |                                                      |
|                                                                                                    |                                                                                                    | <ul> <li>現在のアクティビティ</li> </ul>                       |

1

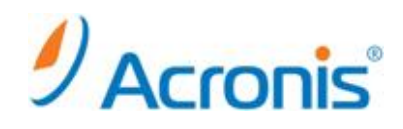

## 正規版プロダクトキーを選択します。

| Acronis Backup & Recovery 11.5 - A                                                                                                   | dmin#DEVとして 'ABR115MMS.dev.cum' に掲載                                    |                                                   |
|----------------------------------------------------------------------------------------------------|------------------------------------------------------------------------|---------------------------------------------------|
| ③ ● ● ● ● ● ● ● ● ● ● ● ● ● ● ● ● ● ● ●                                                                                              | 第ツール・ 盟ナビターション・ 🔮 オブション・ 😣 ヘルブ・                                        | 9 Acronis 🧐                                       |
| ナビグーション<br>開リスト 完全リスト<br>・全 ARALISMAS-dev.com<br>○ バックアップの計画およびタスク<br>○ ● 報告派<br>■ テープ変更<br>○ ● 100000000000000000000000000000000000 | 'ABR115MMS.dev.com' へようこそ<br>コンソールは管理対象のコンピュータに接続されています。実行するアクショ<br>い。 | ンまたは使用するツールを選択してくださ<br>職売<br>図Eれたパックアップか<br>元します。 |
| は、ディスクが変更<br>④ マシントをTLCイメージ<br>● アラート<br>■ ひか<br>ショートカット<br>● ローカレコンピュータ (ABRLISAMSid<br>■ 現在のユーザー として AMS (localhest                | Acronis コンボーネントで使用されている現在のライセンスを表示および変更しま                              | ダ<br>文元<br>文元<br>文元<br>文元<br>                     |
|                                                                                                    |                                                                        | 0.850727/17/                                      |
|                                                                                                    |                                                                        | ■ 株式のアジアイビアイ                                      |

問題がなければ、[OK]ボタンをクリックします。

[ヘルプ]-[ライセンスの変更]を再度クリックし、ライセンスの状態を確認します。

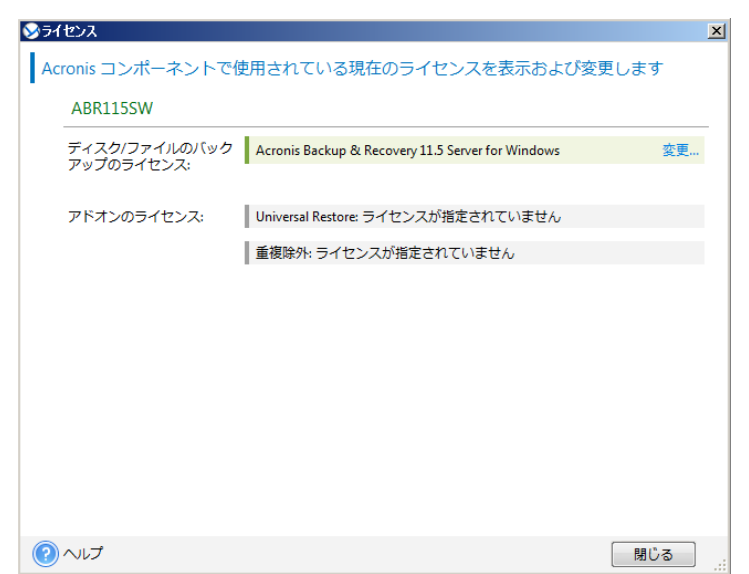

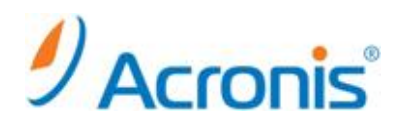

# ライセンスが無事変更されました。

| 使用中のライセンス サー<br>バー:         | ABR115AMS.dev.com<br>▲ このコンピュータは管理サーバーで登録されているため、ラ・<br>サーバーを参画できません。 | 変更<br>イセンス |
|-----------------------------|----------------------------------------------------------------------|------------|
| ABR115MMS.dev.com           | 9 A LARCCACIO                                                        |            |
| ディスク/ファイルのバック<br>アップのライセンス: | Acronis Backup & Recovery 11.5 Advanced Server for Windows           | 変更         |
| アドオンのライセンス:                 | Universal Restore: ライセンスが指定されていません                                   |            |
|                             | 重複除外: ライセンスが指定されていません                                                |            |
|                             |                                                                      |            |
|                             |                                                                      |            |

# ライセンスサーバ上でも、ライセンスが切り替わったことが確認できます。

| Acronic Electory & Recovery 115 - April 10<br>(1) (1) (1) (1) (1) (1) (1) (1) (1) (1)                                                                                                    | infeder 2010 ARSIABRIISARS dev com JE 2882<br>「ツール・ 🌇 ナビゲーション・ 😳 オプション・ 😧 ヘJ | .7.        |            |       |               |               | Acronis          |
|----------------------------------------------------------------------------------------------------|------------------------------------------------------------------------------|------------|------------|-------|---------------|---------------|------------------|
| ビグーション 《                                                                                                    | 'ABR115AMS.dev.com' のラ-                                                      | イセン        | スサー        | バ—    |               |               |                  |
| ABR115AMS.dev.com                                                                                                    | 💠 ライセンスの通知 - 🗜 ライセンスを XAL にエクスポート。 🛄 ライセンスの取り消し 🗙 ライセンスの取録 🗋 使用情報の表示         |            |            |       |               |               |                  |
| <ul> <li>Ø ダッシュボード</li> <li>▶ □ エージェントがインストールされてい</li> </ul>                                                                                                    | プロダクトキー                                                                      | 有効期限       | インボート。     | . 使用中 | 空き領域          | NER           | ホスト名 エ           |
| <ul> <li>         ・ 「「「「」」         ・ 「「」         ・ 「」         ・ 「」         ・ 「、         ・ 「、         ・ 「、         ・ 「、         ・ 「、         ・ 「、         ・         ・         ・</li></ul> | Acronis Backup & Recovery 11.5 Advanced Server for<br>Windows                | -1         |            | 1     | 0             | 1             | D                |
| hicrosoft Exchange Server                                                                                                    |                                                                              | なし         | 2012/11/19 | 0     |               |               | ABR115MMS.dev.co |
| <ul> <li>データカタログ</li> <li>         6     </li> <li>         格納城     </li> </ul>                                                                                                    | CAcronis Backup & Recovery 11.5 Advanced Server for<br>Windows - 単複説外 LC用版   |            |            | 1     | 2,147,483,646 | 2.147,483,647 |                  |
| ◎ ストレージノード                                                                                                    | 641                                                                          | 2012/11/23 | 2012/11/08 |       |               |               |                  |
| ▶ 10 テープ管理                                                                                                    |                                                                              |            |            |       |               |               |                  |
| 🙀 ライセンス                                                                                                    |                                                                              |            |            |       |               |               |                  |
| ♥ アラート                                                                                                    |                                                                              |            |            |       |               |               |                  |
| 三 レポート                                                                                                    |                                                                              |            |            |       |               |               |                  |
| 07                                                                                                    |                                                                              |            |            |       |               |               |                  |
| a-hhwh                                                                                                    |                                                                              |            |            |       |               |               |                  |
| ローカルコンピュータ [ABR115AMS.dev.ci                                                                                                    |                                                                              |            |            |       |               |               |                  |
| 現在のユーザー として AMS [localhost]                                                                                                    |                                                                              |            |            |       |               |               |                  |
|                                                                                                    |                                                                              |            |            |       |               |               |                  |
|                                                                                                    |                                                                              |            |            |       |               |               |                  |
|                                                                                                    |                                                                              |            |            |       |               |               |                  |
|                                                                                                    |                                                                              |            |            |       |               |               |                  |
|                                                                                                    |                                                                              |            |            |       |               |               |                  |
|                                                                                                    |                                                                              |            |            |       |               |               |                  |
|                                                                                                    |                                                                              |            |            |       |               |               |                  |
|                                                                                                    |                                                                              |            |            |       |               |               |                  |
|                                                                                                    |                                                                              |            |            |       |               |               |                  |
|                                                                                                    |                                                                              |            |            |       |               |               |                  |
|                                                                                                    |                                                                              |            |            |       |               |               |                  |
|                                                                                                    |                                                                              |            |            |       |               |               |                  |
|                                                                                                    |                                                                              |            |            |       |               |               |                  |
|                                                                                                    |                                                                              |            |            |       |               |               |                  |
|                                                                                                    |                                                                              |            |            |       |               |               |                  |

# 【補足】

当手順は、エージェント for Windows だけでなく、エージェント for Linux、エージェン for VMware、 エージェント for Hyper-V 全てにおいて同様となっています。

# 

#### 3-3. ライセンスサーバからの評価キー削除手順

ナビゲーションツリーから「ライセンス」をクリックします。

削除したいライセンスを選択し、[ライセンスの削除]ボタンをクリックします。

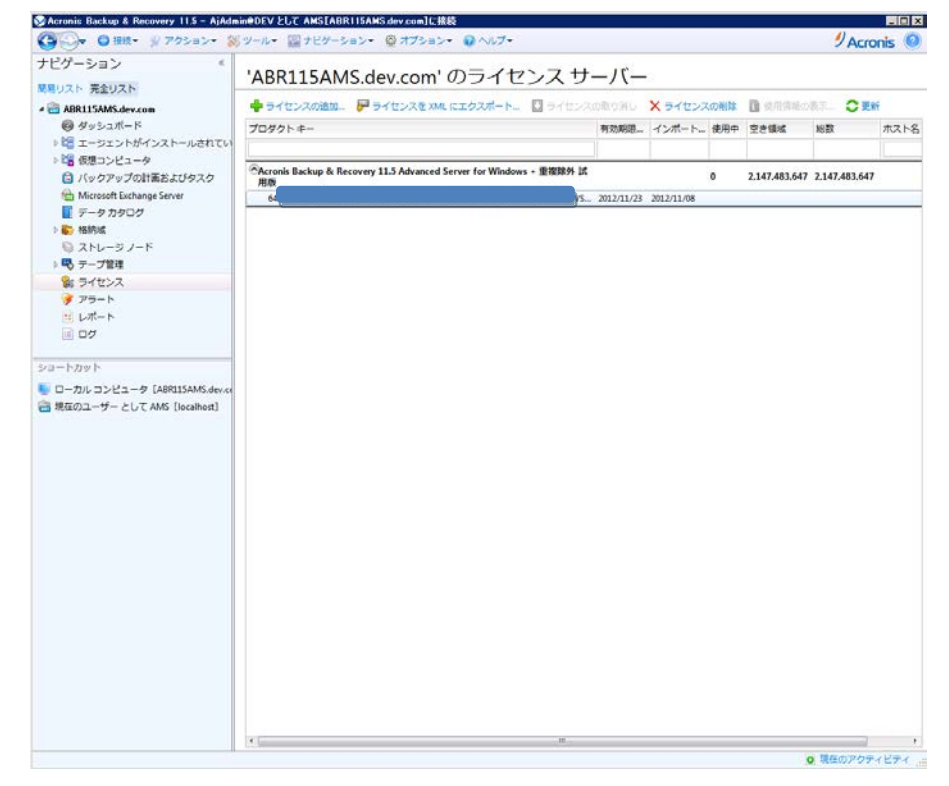

## 確認メッセージが表示されたら、[はい]を選択します。

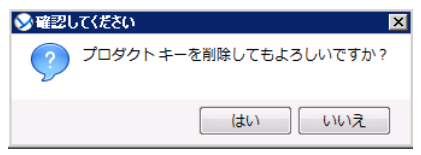

以上で、ライセンスの削除は終了です。

Copyright © 2000-2012 Acronis, Inc. All rights reserved. Acronis, Acronis.Backup & Recovery、および Acronis ロゴは、Acronis, Inc.の登録商標です。記載されているその他の名称は、各所有者の商標または登録商標である可能性があり、 そのような可能性を考慮して扱う必要があります。技術的な変更および図との差異が生じる可能性があり、誤りが含まれている可能性があります。